# 2 Channel Mini DVR

## Manual

### Content

| Keys on DVR                             | 2  |
|-----------------------------------------|----|
| Side face on DVR                        | 2  |
| Icons on screen                         | 2  |
| How to connect with camera and monitor  | 3  |
| Easy to record & playback               | 4  |
| Set time and date                       | 6  |
| Manual record setting                   | 7  |
| Motion detection setting                | 8  |
| Set motion detect range and sensitivity | 9  |
| Picture quality and TV mode setting     | 10 |
| Resolution list                         | 10 |
| Play back                               | 11 |
| 6 Pictures preview mode                 | 12 |
| Delete files                            | 12 |
| Readfiles by USB cable                  | 13 |
| Specifications                          | 15 |

#### Keys on DVR

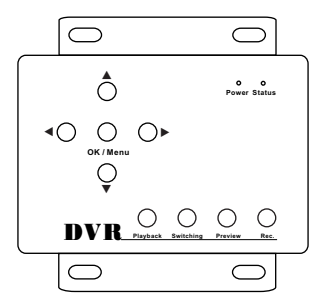

| 1             | Move up/Motion detect on     |  |
|---------------|------------------------------|--|
| Ļ             | Move down/Motion detect off  |  |
| ←             | Move left                    |  |
| $\rightarrow$ | Move right                   |  |
| OK/Menu       | Confirm/enter into main menu |  |
| Power         | Power indicator              |  |
| Status        | Working indicator            |  |
| Playback      | Playback videos              |  |
| Switching     | Switch cameras               |  |
| Preview       | 6 pictures preview           |  |
| Rec.          | Manual start/stop recording  |  |
|               |                              |  |

Manual

#### Side face on DVR

| 0 | V-in 1 | V-in 2 | Audio in | Audio out | Video out |
|---|--------|--------|----------|-----------|-----------|
| 0 | Power  | USB    | Off / On | SD Ca     | ard       |

| V-111 1   | Camera i video input            |  |
|-----------|---------------------------------|--|
| V-in 2    | Camera 2 video input            |  |
| Audio in  | Camera audio input              |  |
| Audio out | Audio output                    |  |
| Video out | Video output                    |  |
| Power     | Connect with power adapter      |  |
| USB       | Connect with original USB cable |  |
| Off/On    | Power on/off                    |  |
| SD Card   | Insert SD card                  |  |

#### lcons on screen

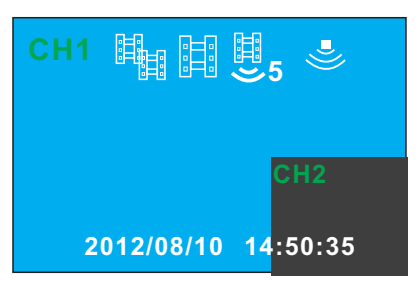

|            | Record mode                     |  |
|------------|---------------------------------|--|
|            | Manual record                   |  |
|            | Motion detection record         |  |
| ₩,5        | Movie 5s by motion<br>detection |  |
| CH1        | Camera 1 video                  |  |
| CH2        | Camera 2 snapshot               |  |
| 2012/08/10 | Date (Year/Month/Day)           |  |
| 14:50:35   | Time(Hour/Minute/Second)        |  |

#### How to connect with cameras

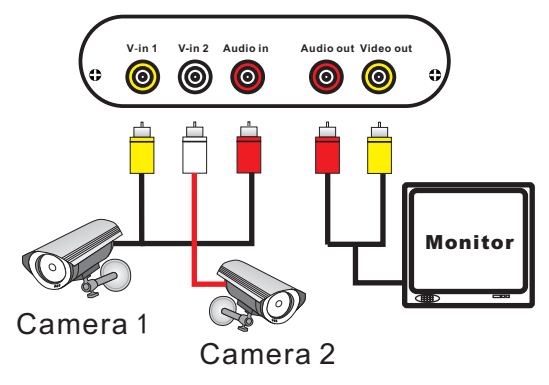

- 1. 2 cameras can be connected with DVR and workingat the same time
- 2. Please take out the original 3 pins AV cable
- 3. Yellow cable: one side connect with camera 1(video out), and the other side connect with DVR(V-in 1)
- 4. White cable: one side connect with camera2(video out), and the other side connect with DVR(V-in 2)
- 5. **Red cable**: one side connect with camera 1 or camera 2 (Audio out),the other side connect with DVR(Audio in) (\*The audio can be recorded when the camera have audio out function)

#### How to connect with Monitor/TV

- 1. Please take out original 2 pins AV cable.
- 2. Yellow cable: one side connect with DVR (video out), and the other side connect with monitor/TV (Video in)
- 3. Red cable: one side connect with DVR (Audio out), and the other side connect with monitor/TV (Audio in)

#### 2 channel Mini DVR

Manual

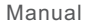

#### Easy to record & playback

Insert an SD card into unit, the screen display as below: Press "Switching" to select the camera in main screen

- 1. When only 1 image in full screen, DVR only records 1 camera in video mode, frame 25f/s;
- 2. When 2 images on screen as below, the larger one is in video record mode, frame 15f/s; the smaller one is in snapshot mode, JPEG.

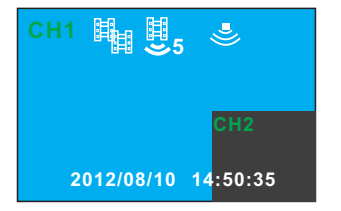

- Press arrow key "UP" to active motion detect feature, you will see the <sup>e</sup> icon as above;
- 4. Try to move in the image to trigger DVR to record as below:

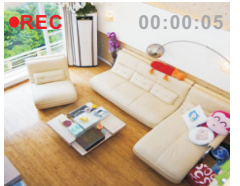

- 5. After 10sec recording, press arrow key "DOWN" to disactive motion detect, and you will see NO 些 icon.
- 6 . Press "Playback" and you will see screen as below;

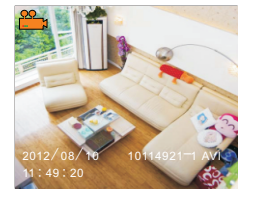

7 . Press "Rec" to playback the video; press "Rec" again to pause;

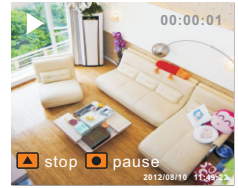

8. After 10sec playback, press"Preview" to view all video files:

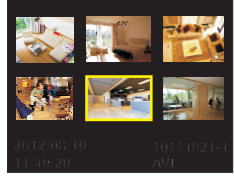

9. Press arrow keys and "OK" to select and play the video; in standby mode, press "OK" to delete the files;

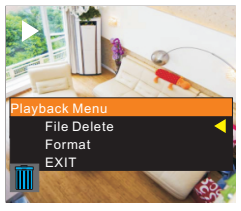

Manual

- 10. Format SD card:
  - Choose "Yes" to format SD card. Please format the SD card on your first time use.

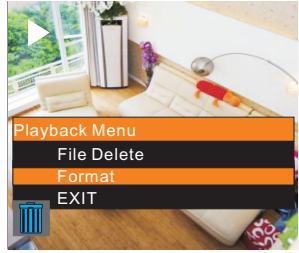

#### Set time and date

Insert a SD card before use it. Press "OK/Menu" key to enter into main menu and choose time icon.

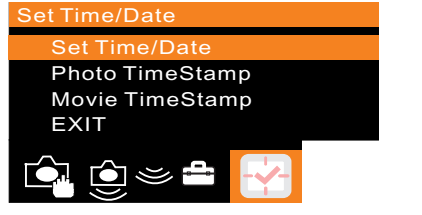

- 1. Choose Set Time/Date, press "OK" to confirm. Press
  - ", →"key to choose items. Press" $\uparrow$ , ↓" to set.

<mark>2012</mark>/08/10 14:50:31 YY/MM/DD

2. You can set the date format when you choose "YY/MM/DD". Press"↑,↓" to set it.

#### Manual Record setting

1. Press "OK" key enter into main menu and choose choose Master Ch. to set it.

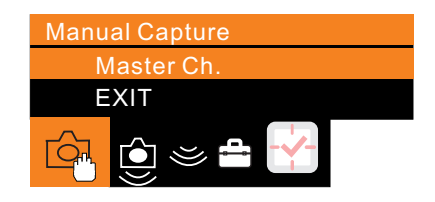

 Photo 1:Snapshot 1 photo when manual record Photo 3: Snapshot 3 photos when manual record Movie: Record videos when manual record Movie Clip: Record videos clips when manual record, 1 minute for every clip.

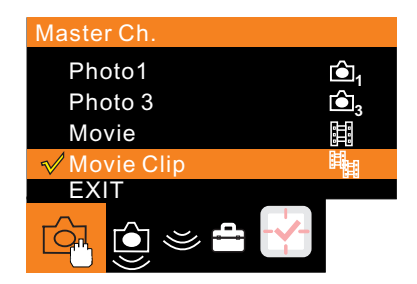

Manual

#### Motion detection settings

1. Press "OK" key enter into main menu and choose 📴 icon.

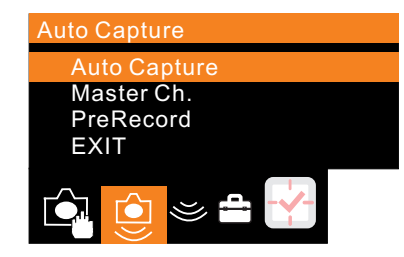

Auto Capture: Choose ON to turn on motion detection, choose OFF to turn off.

2. Master Ch.: 4 working status under motion detection

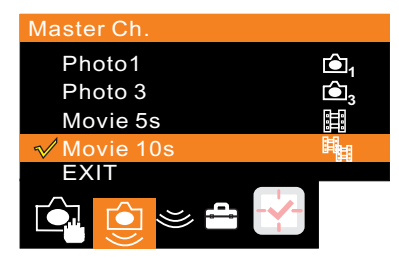

Photo 1: Snap shot 1 photo when motion detected Photo 3: Snap shot 3 photos when motion detected Movie 5s: Record video for 5s per clip when motion detected Movie 10s: Record video for 10s per clip when motion detected 3. **Prerecord**: It helps DVR record between 2 clips. Generally 2–3 seconds can be saved in next clip **Movie 5s**: Prerecord video for 5 seconds **Movie 10s**: Prerecord video for 10 seconds **OFF**: Choose OFF to turn off prerecord function.

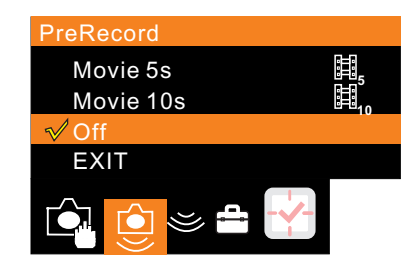

#### Set detect range and sensitivity

1. Press "OK" key enter into mainmenu and choose 🞽 icon.

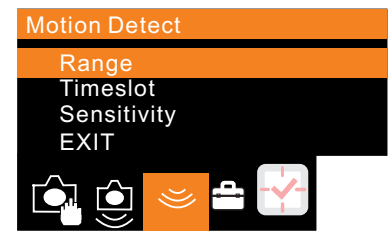

Range: You can choose 1/1 (full screen), 1/4 screen 1/16 screen as surveillance area.

**Timeslot**: You can choose 1,3,5 seconds as motion detect time **Sensitivity**: Set motion detect sensitivity in Low, Middle, High status.

The motion detection will be triggered easy when you set it high.

Manual

### Picture quality and TV mode setting

1. Press"OK"key enter into main menu and choose 🗎 icon.

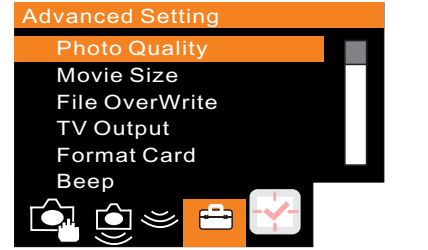

- Photo Quality (detail resolution please see the list below) High: High resolution Standard: Standard resolution Low: Low resolution
- 3. Movie Size (detail resolution please see the list below)

QVGA: QVGA resolution D1: D1 resolution

#### Resolution in different status

| Statua         | Vid      | eo       | Snapshot |          |
|----------------|----------|----------|----------|----------|
| Status         | 1 camera | 2 camera | 1 camera | 2 camera |
| D1&HIGH        | 720x576  | 720x480  | 720x576  | 720x480  |
| D1&Standard    | 720x576  | 720x480  | 720x576  | 720x480  |
| D1&Low         | 720x576  | 720x480  | 720x576  | 720x480  |
| QVGA&HIGH      | 360X288  | 360X288  | 720x576  | 360X288  |
| QVGA& Standard | 360X288  | 360X240  | 720x576  | 360X240  |
| QVGA& Low      | 360X288  | 360X288  | 720x576  | 360X288  |

#### 4. File overwrite

Choose ON to turn on overwrite, OFF to turn it off. 5. **TV Output** 

Choose PAL or NTSC mode to work with monitor.

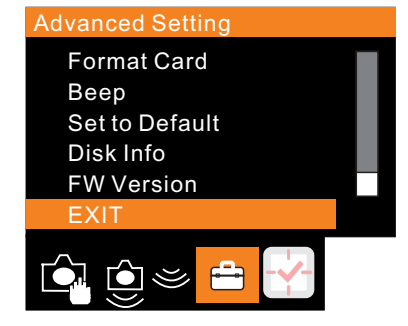

6. Format Card

Format the SD card when first time use

- 7. Beep (Not available for now)
- 8. Set to Default

Use it to set to default when problems happen

9. Disk Info

Check SD card capacity used

10. FW Version(Ver 2.42 UI2.57)

#### Playback

Press "Playback" key in standby mode. You can see the video recorded time at the left corner. Press " $\leftarrow$ "" $\rightarrow$ " keys to choose the video you want to play back, and press "Rec."key to play videos.

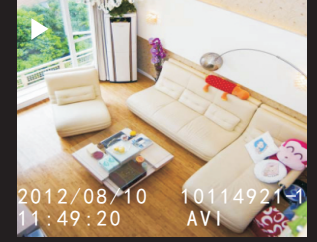

#### 6 Pictures preview mode

Press "Preview" key under Playback mode. You can see 6 different pictures on screen, and you can press " $\leftarrow$ " " $\rightarrow$ " keys to choose the video by different time stamp at the left corner. Press "OK" to choose and press "Rec." to play the video.

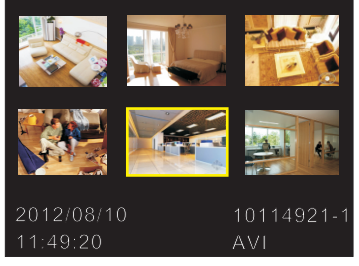

#### Delete files

1. Press "Playback" key in standby mode. Press "OK" to Choose the file you want to delete, and then press"OK" to delete it.

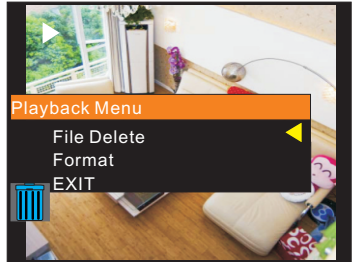

File Delete: delete current file Format: Delete all files in SD card (All files will be lost and can not get them back.)

Manual

#### Read files by USB cable

1. Connect DVR with computer by original USB cable.Turn on DVR, "MSDC" will display on screen.

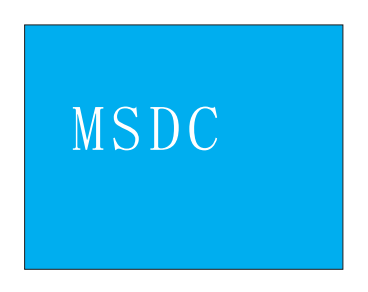

2. You can see the folder named "CCTV" in your computer.

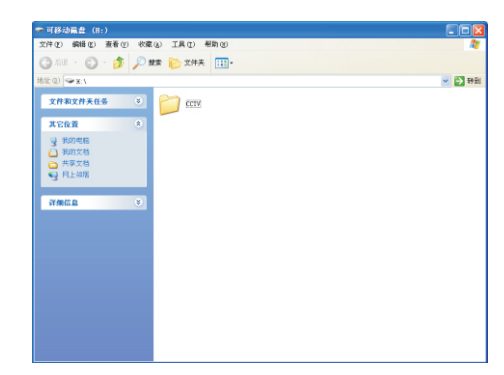

3. You can see many folders named by different date. For example: 10032600.The format is Year/Month/Date.

| ссти                                                        |             |          |           |         |
|-------------------------------------------------------------|-------------|----------|-----------|---------|
| 文件(1) 編輯(1) 查看(1) 收覆                                        | ④ 工具① 帮助创   |          |           | <i></i> |
| 🔇 siz • 🔘 · 🎓 🔎 s                                           | t家 防 文件表 🛄・ |          |           |         |
| 地址 (1) 🗀 X: \DCTV                                           |             |          |           | 🖌 🏹 批判  |
| 文件本文件夹任务 8                                                  | 10032600    | 10032700 | 10032900  |         |
| 北空位置 ④ 可称功能性 (0.) □ 市功文化 □ 市功文化 □ 井文文化 □ 井文文化 □ 井文文化 □ 井立の形 | 10032900    | 10033000 | 100331.00 |         |
| itmen (*                                                    |             |          |           |         |
|                                                             |             |          |           |         |

4. You can see many videos or pictures named by different time in the folder.

For example: 133105-1. The format is Hour/Minute/Second

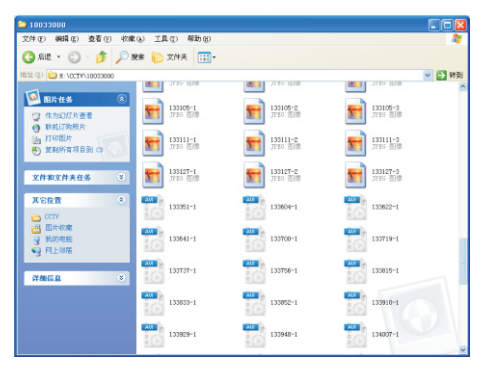

#### Specifications

| AV Input            | 3 RCA ports (2 video+1 audio) |  |
|---------------------|-------------------------------|--|
| AV Output           | 2 RCA ports (1 video+1 audio) |  |
| Frame               | Pal:25f/s NTSC:30f/s          |  |
| Resolution          | D1:704X576                    |  |
|                     | QVGA:360X288                  |  |
| Compression format  | M-JEPG & Standard JPEG        |  |
| Detect mode         | Motion detection              |  |
| Working mode        | Recording/snapshot            |  |
| Memory              | SD/SDHC card≪32GB             |  |
| USB port            | USB 2.0                       |  |
| Power               | DC12V (5V-32V optional)       |  |
| Working electricity | ≪250Ma                        |  |
| Working temperature | -10°C~+50°C                   |  |
| Working humidity    | 20%~85%                       |  |
| DVR weight          | 160g                          |  |
|                     | 101V10EV26mm (L)(()(U)        |  |